東京大学本郷キャンパス 工学部8号館2階222中会議室

13:00-13:30

# はじめに

2017年4月28日 第35回FrontISTR研究会 <FrontISTRの並列計算ハンズオン~精度検証から並列性能評価まで~>

## 本日のスケジュール (1/3)

- 13:00-13:30 <u>はじめに</u>
  - 本日のスケジュール
  - REVOCAP\_PrePostの稼働確認
  - LAN環境への接続
  - 。 並列計算機環境の説明
  - PuTTyの稼働確認:計算機へのログイン
  - 。 ハンズオン用データの取得
  - WinSCPの稼働確認:ノートPCへのファイル転送
- 13:30-14:00 FrontISTRと利用可能なソフトウェア
  - 。 構造解析シミュレーション
  - FrontISTRとは
  - FrontISTRと一緒に利用できるソフトウェア
  - FrontISTRのインストール方法

本日のスケジュール (2/3)

- 14:00-14:30 <u>FrontISTRの機能と使用手順</u>
  - FrontISTRで使用できる解析機能の種類
  - FrontISTRで使用できる要素の種類
  - FrontISTRで使用できる材料の種類
  - FrontISTRの逐次計算の流れ
  - FrontISTRの並列計算の流れ
  - FrontISTRの入力ファイル
- 14:30-15:00 FrontISTRの逐次計算(1):例題の計算
  - FrontISTRの逐次計算の方法
  - 例題説明:片持ち梁の曲げ変形、円孔板の引張変形、コネクティングロッドの 引張変形問題・熱変形問題、内圧が作用する脳動脈瘤の変形問題
  - REVOCAP\_PrePostによる計算結果の確認
  - FrontISTRのログの確認

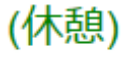

## 本日のスケジュール (3/3)

- 15:20-16:00 FrontISTRの並列計算(1): 複数コアを用いた並列計算
  - FrontISTRの並列計算の方法
  - の
    例題説明:コネクティングロッドの引張変形問題、ドリルのねじり変形問題
  - 。 パーティショニングツールを用いた領域分割
  - REVOCAP\_PrePostによる計算結果の確認
  - FrontISTRのログの確認
- 16:00-16:30 FrontISTRの並列計算 (2):複数コアを用いた並列性能評価
  - 。 領域数変更に対する計算時間の計測
  - 。 加速率、並列化効率などの性能評価
- 16:30-17:30 FrontISTRの逐次計算(2):計算精度の検証
  - 要素選択に対する計算精度の検証
  - メッシュ分割に対する計算精度の検証
- 16:30-17:55 <u>質疑</u>
- 17:55-18:00 <u>おわりに</u> (終了予定18:00)
  - 第36回FrontISTR研究会のお知らせ

### REVOCAP\_PrePost-1.7.01」をインストールすると、 デスクトップ上に起動アイコンが生成されます. 四面体メッシュ生成、境界条件設定、FrontISTRによる逐次計算、 計算結果の可視化が可能です.

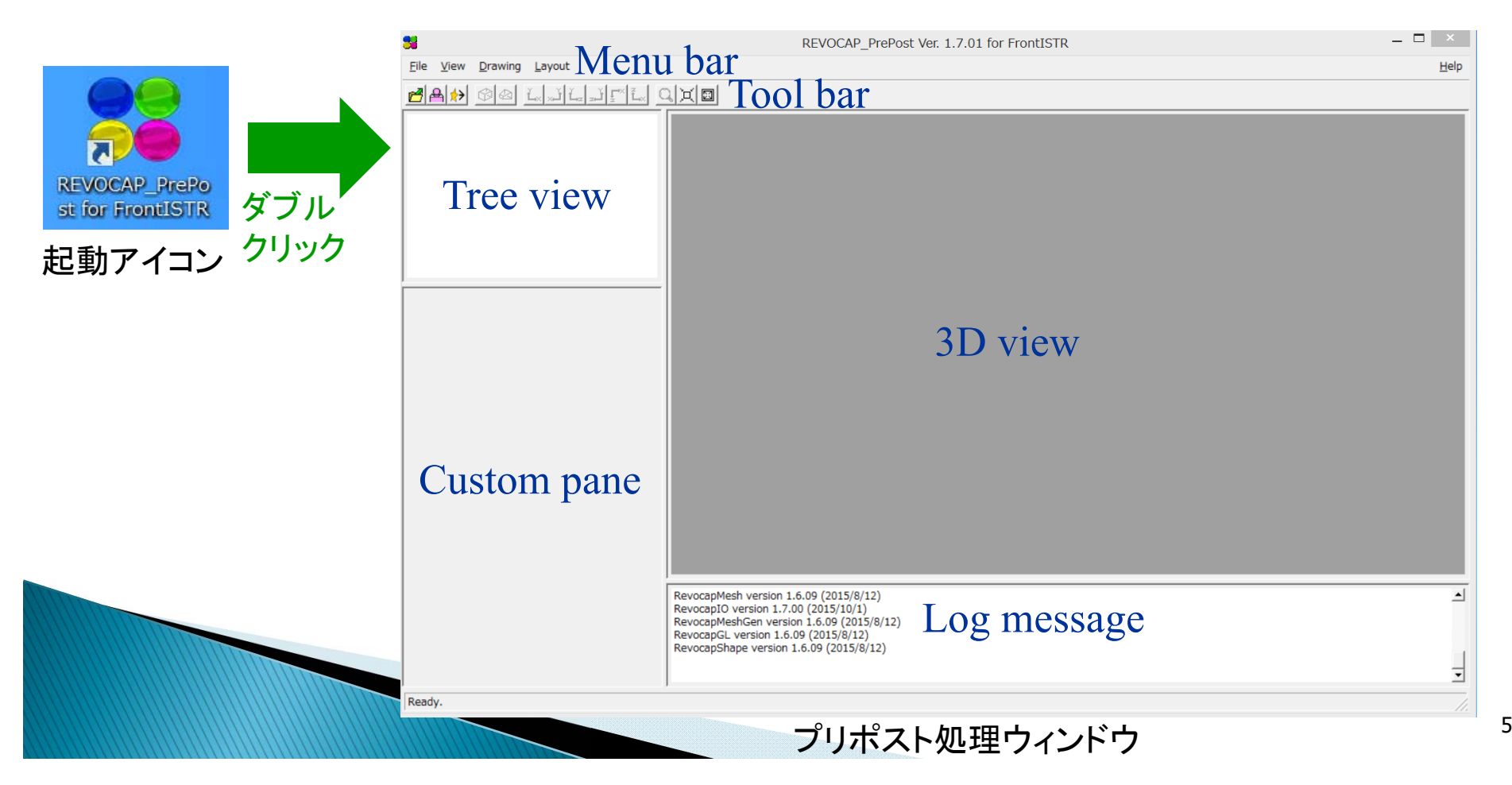

### LAN環境への接続

### 無線LANに接続できるかを確認してください.

### SSIDとセキュリティキーは、お知らせします.

※ 無線LAN接続ができない場合,お声をおかけください.

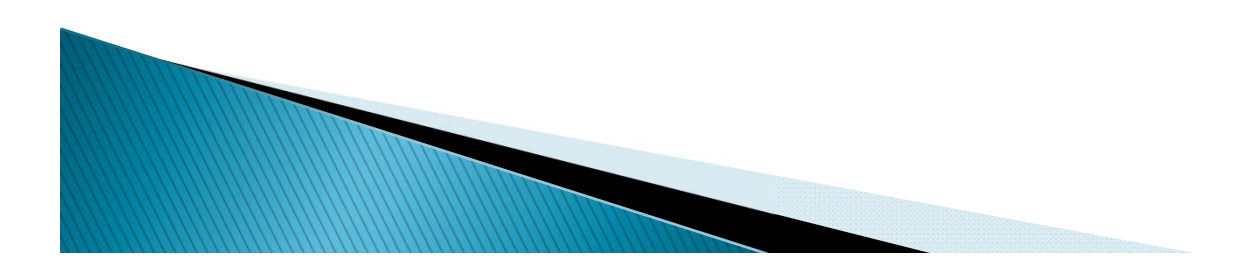

### 計算機環境の説明

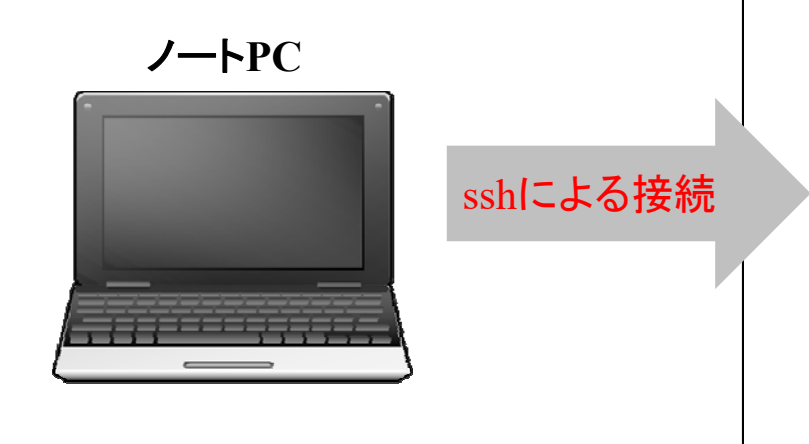

※ ssh(secure shell):別のコン ピュータにログインして操作する ためのソフトウェアです.通信経 路が暗号化されるため,インター ネットなどを経由しても安全にア クセスすることが可能です.

#### IC1

Based server: Supermicro SYS-6028U-TR4T+ CPU: 2x Intel Xeon E5-2650v3 (Haswell-EP)(2.3 GHz, 10-core, 25 M L3-Cache), Total 20 cores Memory: DDR4-2133 24x 32 GB, Total 768 GB Interconnect: InfiniBand 4x FDR, 56 Gbps FLOPS: 736.0 GFlops MemoryBandwidth: 136.5 GB/s B/F: 0.19

#### IC2

Based server: Supermicro SYS-1028U-TR4T+ CPU: 2x Intel Xeon E5-2695v3 (Haswell-EP)(2.3 GHz, 14-core, 35 M L3-Cache), Total 28 cores Memory: DDR4-2133 24x 32 GB, Total 768 GB Interconnect: InfiniBand 4x FDR, 56 Gbps FLOPS: 1030.4 GFlops MemoryBandwidth: 136.5 GB/s B/F: 0.13

#### HC

利用可能な最大コア数: 16コア/ノード × 13ノード = 208 コア Based server: Fujitsu PRIMERGY RX350 S7 CPU: 2x Intel Xeon E5-2670 (Sandybridge-EP)(2.6 GHz, 8-core, 20 M L3-Cache), Total 16 cores Memory: DDR3-1600 16x 8 GB, Total 128 GB Interconnect: InfiniBand 4x FDR, 56 Gbps FLOPS: 332.8 GFlops MemoryBandwidth: 102.4 GB/s B/F: 0.31

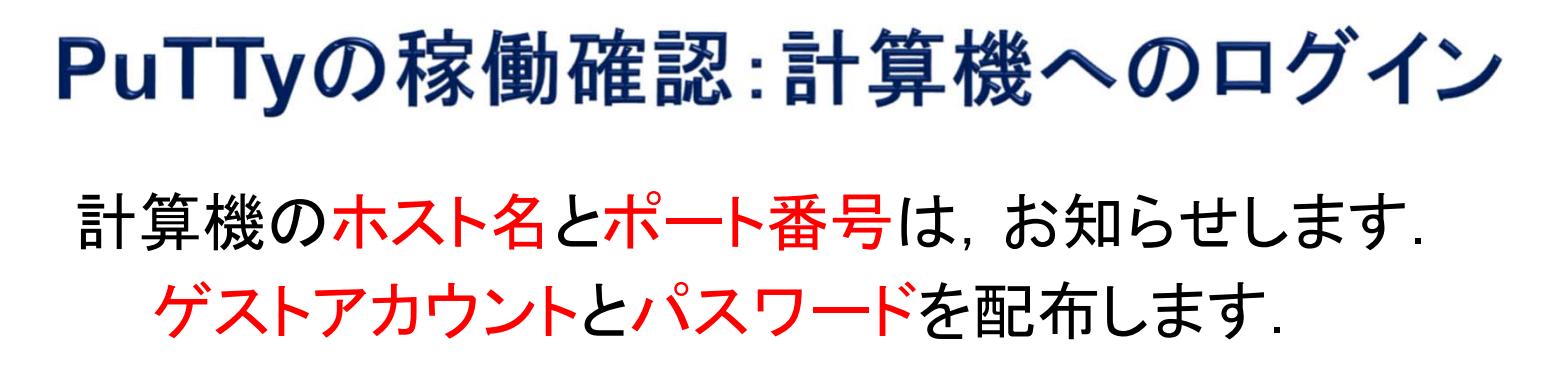

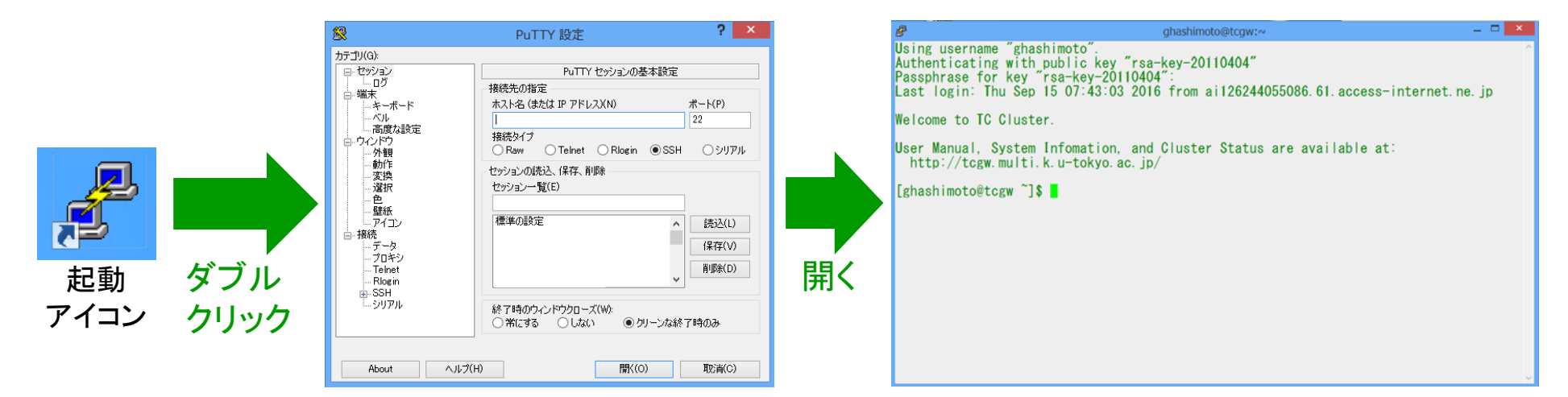

設定ウィンドウで • ホスト名 • ポート番号 • セッション名 (名前は自由) を入れて, 保存します. 保存したら, 開くボタンを押します.

設定ウィンドウ

ターミナルウィンドウが開いたら, ・アカウント ・パスワード を入力します.

ターミナルウィンドウ

※ フォントの大きさは変更可能です.

## ハンズオン用データの取得 (1/2)

### ファイル~guests/share/data170428.tar.gzを 各自のディレクトリヘコピーして展開してください.

### cd

pwd

cp /home/guests/share/data170428.tar.gz .

tar xzvf data170428.tar.gz

s

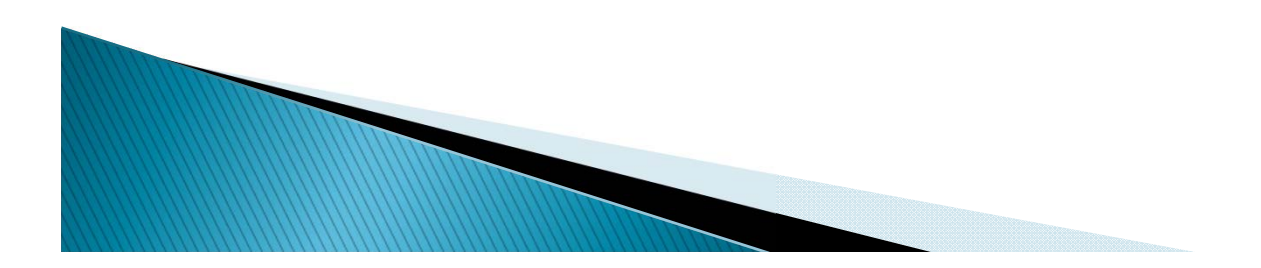

# ハンズオン用データの取得 (2/2)

### data170428/FrontISTR/

examples/

- 1\_beam
- 2\_perforatedplate
- 3\_conrod
- 3\_conrod\_ts
- 4\_aneurysm
- 5 drill

- ・・・ 梁の曲げ変形問題
- ・・・ 円孔板の引張変形問題
  - ・・・ コネクティングロッドの引張変形問題
  - ・・・ コネクティングロッドの熱変形問題
  - 内圧が作用する脳動脈瘤の変形問題
  - ・・・ ドリルのねじり変形問題

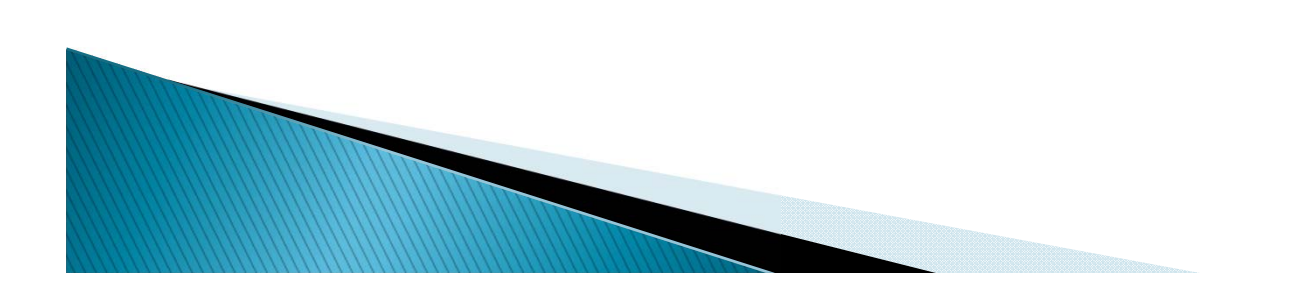

### WinSCPの稼働確認:ノートPCへのファイル転送

| _          |                  |                      | ×                                                         | Desktop - ghashimoto@tcgw.multi.k.u-tokyo.ac.jp - WinSCP                                                                                                    | - 🗆 💌              |
|------------|------------------|----------------------|-----------------------------------------------------------|----------------------------------------------------------------------------------------------------|--------------------|
|            | ۵ ا              | ブイン - WinSCP 🛛 🚽 🔼 🗡 | 10 11 @ #1- ·                                             | <i>a</i> ·                                                                                                    |                    |
| 記載<br>アイコン |                  |                      | <ul> <li>         ・・・・・・・・・・・・・・・・・・・・・・・・・・・・・</li></ul> | Decksory         Processory         Processo | E                  |
|            | ツール(T) ▼ 管理(M) ▼ | □ガイン ▼ 閉じる ヘルプ(H)    | 0 6 (全 108 MB 中) / 0 66日                                  | (全10.7x+6,4中) 0.8 (全35,049.8中) / 0.個目(全32.7x+6,4中)                                                                                                    | 🔒 SFTP-3 🖷 0:00:54 |

設定ウィンドウ

ファイル転送ウィンドウ

設定ウィンドウで • ホスト名 • ポート番号 • ユーザ名 (ゲストアカウント) • パスワード を入れて, 保存ボタンを押します. 保存したら, ログインボタンを押します. ドラッグ&ドロップでファイルを 簡単に転送できます.